## LINKING COST CENTRES to LEDGER CODES on FMS6

- o Tools
- o General Ledger Set up
- Tab 6 C/Centre Ledger Links

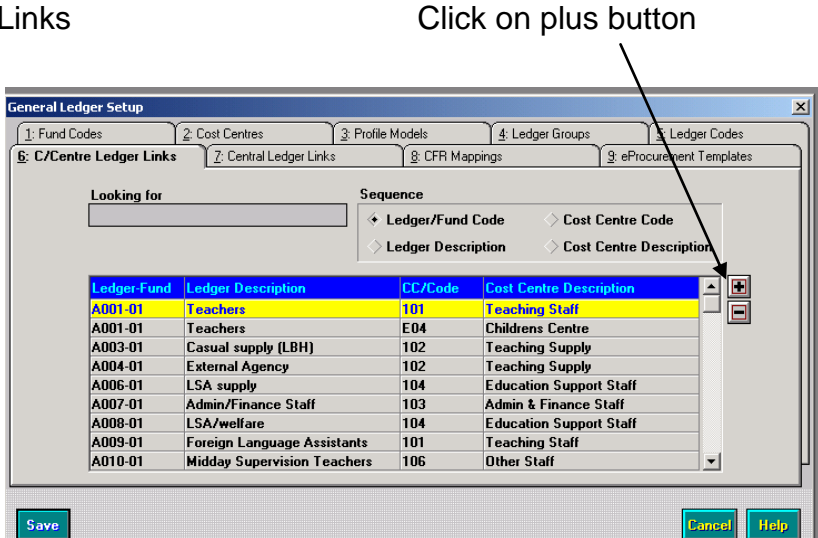

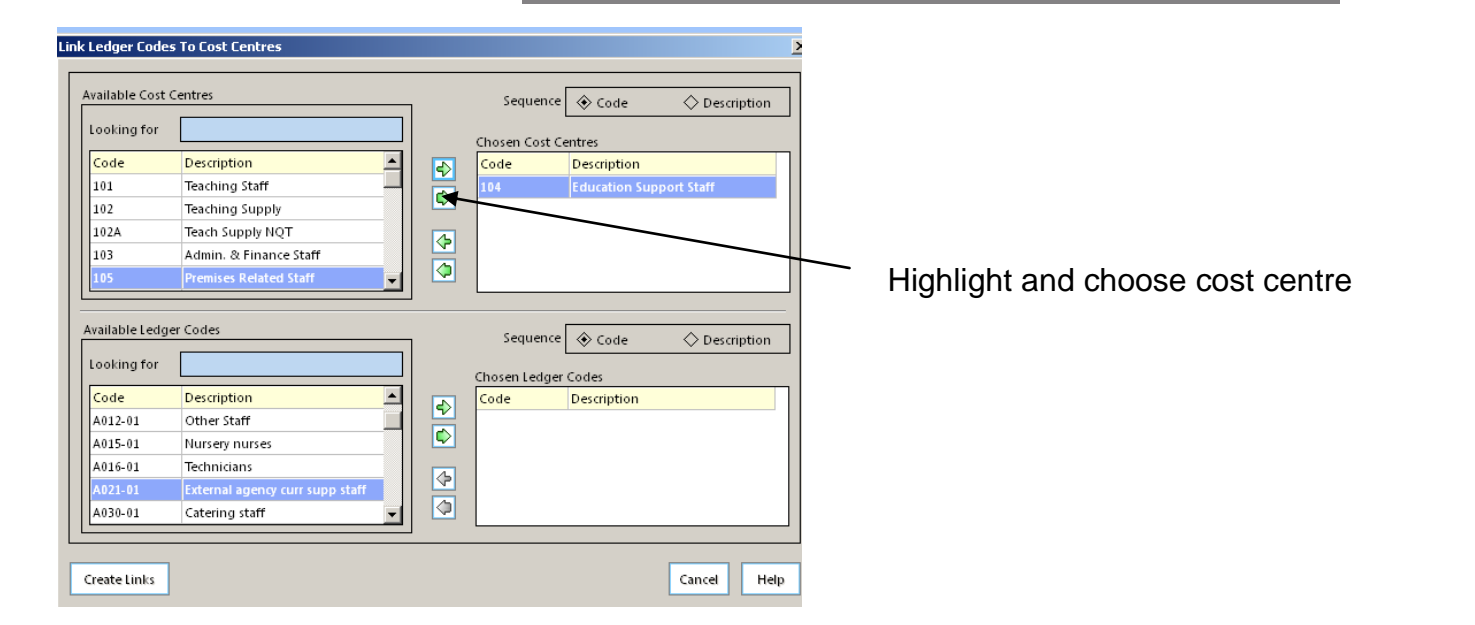

|                                  |                    | Link Ledger Codes To Cost Centres                                                                                                    | ×    |
|----------------------------------|--------------------|----------------------------------------------------------------------------------------------------|------|
|                                  | :ne                | Available Cost Centres Sequence 🗞 Code 🔷 Description                                                                                             | n    |
| Highlight and choose ledger code | <u>1:</u><br>;: C, | Looking for Chosen Cost Centres   Code Description   101 Teaching Staff   102 Teaching Supply   102 Teaching Supply   103 Admin. & Finance Staff |      |
| Select<br>o Create links         |                    | 105 Premises Related Staff   Available Ledger Codes Sequence    Looking for Description                                                          | n    |
|                                  |                    | Code Description   A012-01 Other Staff   A015-01 Nursery nurses                                                                                  |      |
|                                  | Si                 | A010-01 lechnicians<br>A030-01 Catering staff<br>A031-01 Cleaners                                                                                |      |
|                                  |                    | Create Links Cancel H                                                                                                    | lelp |

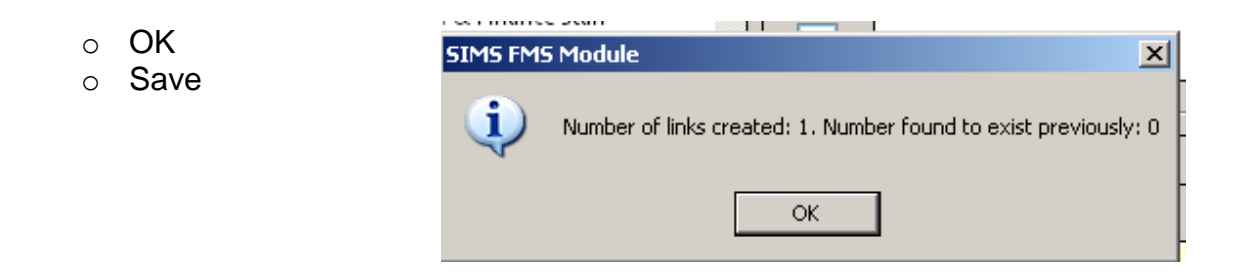

Do not be tempted to link all ledger codes to all cost centres. Doing this will produce lengthy reports and slow down processing as there are numerous codes to choose from for every transaction.

Selecting correct ledger codes for transactions is important as they link directly to the national Consistent Financial Reporting (CFR) framework.

Schools Finance Team September 2012